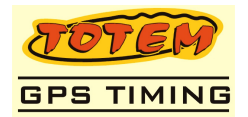

# Instalando e desinstalado o APK (aplicativo)

| 1. | Apresentação                            | 1 |
|----|-----------------------------------------|---|
| 2. | Configurando as "Fontes desconhecidas"  | 1 |
| 3. | Instalando o Aplicativo                 | 1 |
| 4. | Desinstalando (removendo) um Aplicativo | 2 |

## 1. Apresentação

 Neste documento vamos ensinar com instalar, configurar e também desinstalar o APK(aplicativo) no seu tablet. Nos exemplos a seguir, utilizamos imagens de um Tablet Samsung 10'.

O Configurações

Visor

Aplicações

🕝 Contas e sincronizaç

Som Som

Conexões sem fio e

do de economia

ização e segura

Aplicações

Gerenciar aplicaçõe

Serviços em funcior

Ver e controlar os serviç

Utilização da memó

Fontes desconhecidas

Desenvolvimento

Permitir a instalação de aplicações fora do Marke

Definir opções para desenvolvimento de aplicações

Samsung Apps Defina notificações para novas aplicações na Samsung Apps

Ver utilização da me

Uso da bateria

 $(\mathbf{b})$ 

 $\bigcirc$ 

 $\bigcirc$ 

5

 $(\mathbf{b})$ 

 $\bigcirc$ 

ecutados atualm

## 2. Configurando as "Fontes desconhecidas"

Originalmente o Android permite somente instalação de Aplicativos baixados do site oficial da Google – Android ("Google Market").

O primeiro passo, é você configurar seu tablet para permitir a instalação de aplicativos diretamente do SDCard.

Entrar na tela de Configurações (na lista de aplicações normalmente existe um ícone de CONFIG)

Em seguida selecione a opção [ Aplicações ] e habilite a opção "Fontes desconhecidas"

Essa opção é a responsável por permitir a instalação de aplicativos fora do ("Google Market").

#### 3. Instalando o Aplicativo

Copie o arquivo do aplicativo TotemRB.apk para o SDCard. Sugerimos que você crie a pasta Totem na raiz do SDCard e copie o arquivo para esta pasta.

No Tablet use a aplicação [ Meus Arquivos ] ou [ Ficheiros ] e selecione a pasta Totem onde está o arquivo TotemRB.apk

Clique duas vezes (duplo click) no arquivo e o sistema operacional executará a instalação.

É interessante desinstalar a aplicação da versão anterior antes de instalar a nova.

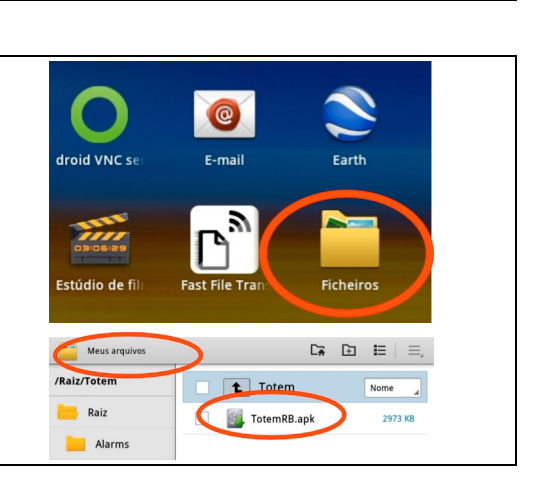

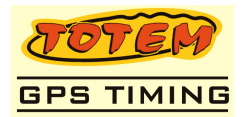

#### 4. Desinstalando (removendo) um Aplicativo Onfigurações Para Desinstalar um aplicativo ir em Configurações | Aplicações e 🛜 Conexões sem fio e Aplicações escolha [Gerenciar Aplicações]. Som Gerenciar aplicações ۲ Vai aparecer a lista de aplicativos instalados no tablet. ۲ 🗱 Visor ۲ Modo de economia ۲ E Localização e segur ~ 👔 Aplicações $\bigcirc$ Selecione o aplicativo TotemRB na lista de aplicativos. Contas e sincroniza Samsung Apps ۲ Onfigurações 🛜 Conexões sem fio e Gerenciar aplicações > Informações da ap Versão 4 🚺 Som Clique no botão [ Desinstalar ] Forçar interrupção 🗱 Visor Total Aplicação Dados Limpar dados Modo de economia Localização e segura